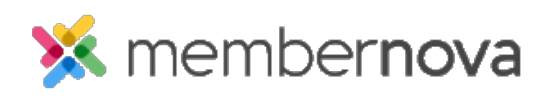

Help Articles > Administrator Help > Website > Website Settings > How to track website statistics with Google Analytics

How to track website statistics with Google Analytics

Omar S. - 2023-02-15 - Website Settings

We have built-in Google Analytics tracking to help you gain insight into your website traffic. Signup using a free Google account to access advanced visitor data about your MemberNova website. You can setup a Google account just for your organization so that management of the account can be passed on easily. As a note you can add others to be able to view the analytics.

## Note

Google has recently released an update called "Google Analytics 4". This version is not currently supported at this time. For the time being please use "Universal Analytics". Our team will be updating to Google Analytics 4 before Google's deadline.

- 1. Go to <u>www.google.com/analytics</u> and click on the **Sign in to Analytics** link.
- After logging in you'll be presented with the following screen, click on Start Measuring.

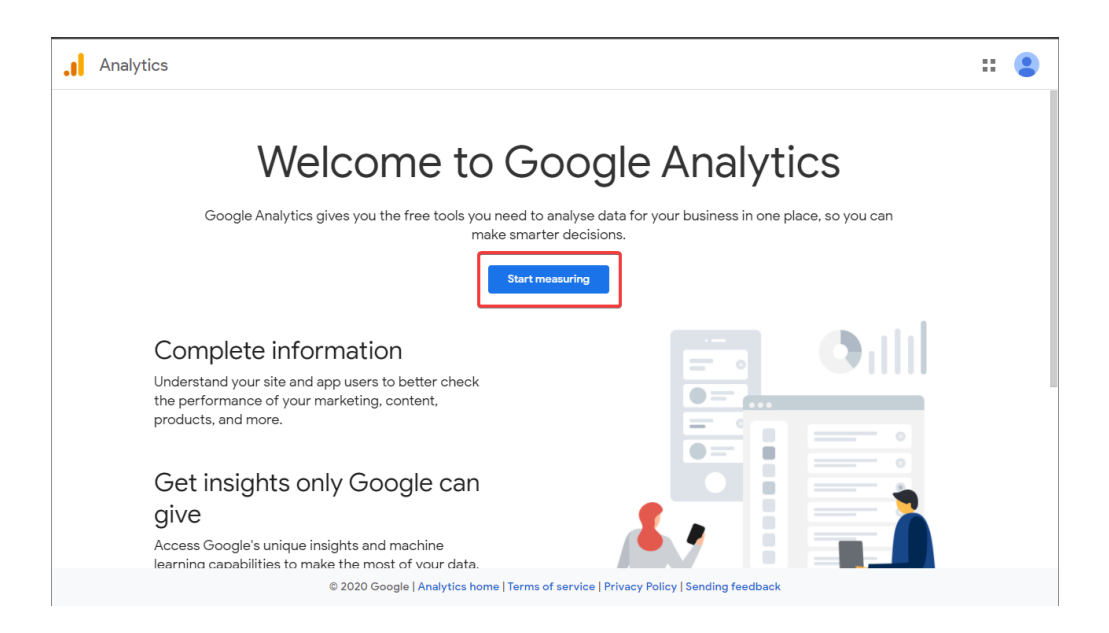

 Enter a name for your Google Analytics account (we recommend using your organization's name), and select some Account Data Sharing Settings. None of these Data Sharing Settings are required and can be changed any time in the future.

| Accounts<br>Accounts             | t name (Required)<br>can contain more than one tracking ID.<br>enforce                                                                                                    |
|----------------------------------|----------------------------------------------------------------------------------------------------|
| WIGHTIDE                         |                                                                                                    |
| Accour<br>Data that<br>operation | t Data Sharing Settings 🕜 you collect, process and store using Google Analytics ('Google Analytics data') is secure and kept confidential. This data is used to maintain and protect the Google Analytics service, to perform system critical is and in rare exceptions for legal reasons as described in our privacy policy.                                                                                                    |
| The data                         | a sharing options give you more control over sharing your Google Analytics data. Learn more.                                                                                                    |
| Go<br>Sh<br>Ins<br>en            | sogle products & services RECOMMENDED<br>iare your Google Analytics data with Google to help improve Google's products and services. Turning on this setting enables Google Analytics to provide best-in-class Intelligence an<br>sights services, minintan critical Spam Detection services that benefit all linked products and users and offer Enhanced Demographics and Interests reporting when Google signals<br>sabled. If you disable this option, data can still flow to other Google products linked to your property. Visit the product linking section in each property to view or change your settings |
| ✓ Be<br>Co<br>yo                 | enchmarking RECOMMENDED<br>ontribute anonymous data to an aggregate data set to enable features like benchmarking and publications that can help you understand data trends. All identifiable information abo<br>ur website is removed and combined with other anonymous data before it's shared with others. Show Example                                                                                                    |
| ✓ Te<br>Le                       | rchnical support recommenced<br>it Google technical support representatives access your Google Analytics data and account when necessary to provide service and find solutions to technical issues.                                                                                                    |
| Ac<br>Giv<br>an                  | CCOUNT Specialists RECOMMENDED<br>ve Google marketing specialists and your Google sales specialists access to your Google Analytics data and account so that they can find ways to improve your configuration and<br>alysis, and share optimisation tips with you. If you don't have dedicated sales specialists, give this access to authorised Google representatives.                                                                                                    |
| Learn ho                         | pw Google Analytics safeguards your data .                                                                                                    |

- 4. Click **Next** to begin setting up a **Property**, this will be used to track your website's traffic.
- 5. Enter in a **Property name** and select your Time Zone and Currency.

| ccount setup                                                                                                    |                                       |
|----------------------------------------------------------------------------------------------------|---------------------------------------|
| roperty setup                                                                                                    |                                       |
| Property details<br>A property represents a business's web and/or app data. An account can contain one or more<br>"Navigate to your Firebase account if you want to create a new property for an existing Fireba | properties. Learn more<br>se project. |
| Create a Google Analytics 4 property to measure your web and/or app data.                                                                                                    |                                       |
| Property name                                                                                                    |                                       |
| MemberNova                                                                                                    |                                       |
| Reporting time zone                                                                                                    |                                       |
| United Kingdom 👻 (GMT+00:00) GMT 👻                                                                                                    |                                       |
| Currency                                                                                                    |                                       |
| British Pound (GBP £) 👻                                                                                                    |                                       |
|                                                                                                    |                                       |
| You can edit these property details later in Admin                                                                                                    |                                       |
|                                                                                                    |                                       |
| Show advanced options                                                                                                    |                                       |
|                                                                                                    |                                       |

6. Click Show Advanced Options.

| 0 | Account setup                                                                                                    |
|---|----------------------------------------------------------------------------------------------------|
| 2 | Property setup                                                                                                    |
|   | Property details<br>A property represents a business's web and/or app data. An account can contain one or more properties. Learn more<br>"Navigate to your Firebase account if you want to create a new property for an existing Firebase project. |
|   | Create a Google Analytics 4 property to measure your web and/or app data.                                                                                                    |
|   | Property name                                                                                                    |
|   | MemberNova                                                                                                    |
|   | Reporting time zone                                                                                                    |
|   | United Kingdom 👻 (GMT+00:00) GMT 💌                                                                                                    |
|   | Currency                                                                                                    |
|   | British Pound (GBP £) 👻                                                                                                    |
|   | You can edit these property details later in Admin                                                                                                    |
|   | Show advanced options                                                                                                    |
|   | Next Previous                                                                                                    |

7. Enable the **Create a Universal Analytics property** option by clicking on the toggle button and entering in your Website URL.

| Create a Univ                                      | versal Analytics property                                                                                                    |
|----------------------------------------------------|----------------------------------------------------------------------------------------------------|
| The Universal A<br>it won't support<br>Website URL | Analytics property is a part of an earlier version of Google Analytics and only supports web measurement. It isn't recommended for new Analytics users, and t app measurement. Turn this on if you'd like to create a Universal Analytics property.                                    |
| https:// 🔻                                         | www.membernova.com                                                                                                    |
| Create both<br>This will cr                        | h a Google Analytics 4 and a Universal Analytics property<br>reate two properties with connected site tags, so you only need to tag your website once. Learn more                                                                                                    |
| 🗌 Enable                                           | enhanced measurement for Google Analytics 4 property                                                                                                    |
| Autom<br>Data fr<br>will be                        | atically measure interactions on your sites in addition to standard screen view measurement.<br>om on-page elements such as links and embedded videos may be collected with relevant events. You must ensure that no personally-identifiable information<br>sent to Google. Learn more |
| 🔵 Create a Ur                                      | niversal Analytics property only                                                                                                    |
|                                                    |                                                                                                    |
|                                                    |                                                                                                    |

8. You will then be prompted to provide some Business Information regarding your website. This step is optional and can be skipped by clicking on the **Create** button.

| 3 About your business |  |
|-----------------------|--|
|-----------------------|--|

| Help us taile | or your experience by answering the following.                          |
|---------------|-------------------------------------------------------------------------|
| ndustry cate  | gory                                                                    |
| Select one    | <b>*</b>                                                                |
| Business size |                                                                         |
| 🔵 Small -     | 1 to 10 employees                                                       |
| O Mediun      | n – 11 to 100 employees                                                 |
| 🔵 Large -     | 101 to 500 employees                                                    |
| 🔵 Very La     | rge – 500+ employees                                                    |
| How do you ii | ntend to use Google Analytics with your business? (Tick all that apply) |
| Measure       | e customer engagement with my site or app                               |
| Optimis       | e my site or app experience                                             |
| Measure       | e data across multiple devices or platforms                             |
| Optimis       | e my advertising cost                                                   |
| Increase      | e my conversions                                                        |
| Measure       | e content monetisation                                                  |
| Analyse       | my online sales                                                         |
| Measure       | e app installs                                                          |
| Measure       | e lead generation                                                       |
|               |                                                                         |

 This will prompt you to Accept the Google Analytics Terms of Service Agreement. Make sure to select the correct country, read the terms of service agreement and then click I Accept.

| Google Analytics Terms of Service Agreement                                                                                                    |      |
|----------------------------------------------------------------------------------------------------|------|
| To use Google Analytics you must first accept the terms of service agreement for your country / region of resider                                                                                              | nce. |
| <i>"Customer Data" or "Google Analytics Data"</i> means the data you collect, process or store using the Service concerning the characteristics and activities of Visitors.                                    | ^    |
| <i>"Documentation"</i> means any accompanying documentation made available to You by Google for use with the Processing Software, including any documentation available online.                                |      |
| <i>"GATC"</i> means the Google Analytics Tracking Code, which is installed on a Property for the purpose of collecting Customer Data, together with any fixes, updates and upgrades provided to You.           |      |
| <i>"Hit"</i> means the base unit that the Google Analytics system processes. A Hit may be a call to the Google Analytics system by various libraries, including, Javascript (e.g., analytics.js), Silverlight, | ~    |
| I Accept I Do Not Accept                                                                                                    |      |

Once you click "I Accept" you'll be presented with the Tracking ID page. In the screenshot below you can see the Tracking ID highlighted. Copy the the Tracking ID, this will be pasted in a later step.

| Tracking ID<br>UA-XXXXXXXXX-1<br>Website Tracking                                                      | Status<br>No data received in past 48 hours. Learn more                                                                                                    | le                                               |
|----------------------------------------------------------------------------------------------------|----------------------------------------------------------------------------------------------------|--------------------------------------------------|
| Global Site Tag (gtag.js) –<br>This is the Global Site Tag (gtag.j<br>Tag on your page, simply add the | ) tracking code for this property. Copy and paste this code as the first item into the <head> of every web page that you config line from the snippet below to your existing Global Site Tag.</head> | want to track. If you already have a Global Site |

- 11. Navigate to your MemberNova website's Member Area.
- 12. Click **Settings** or the **Gear icon** on the left menu.
- 13. Click the **Website & Branding** tab.
- 14. Click the **Google Analytics** link in the Settings section.
- 15. Paste the **Tracking ID** that was copied from Step 10 into the Tracking ID textbox.
- 16. Click the **Save** button at the bottom right of the page.

Once your Tracking ID is entered the data will start to become available on the Google Analytics website. You can return to <u>http://www.google.com/analytics</u> to see your organization's visitor statistics.

## Note

It may take up to 24 hours for tracking data to appear. For more information on how to use your Google Analytics account, visit the <u>Google Analytics Help Center</u>.